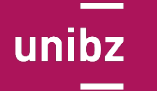

Fakultät für Wirtschaftswissenschaften Facoltà di Economia Faculty of Economics and Management

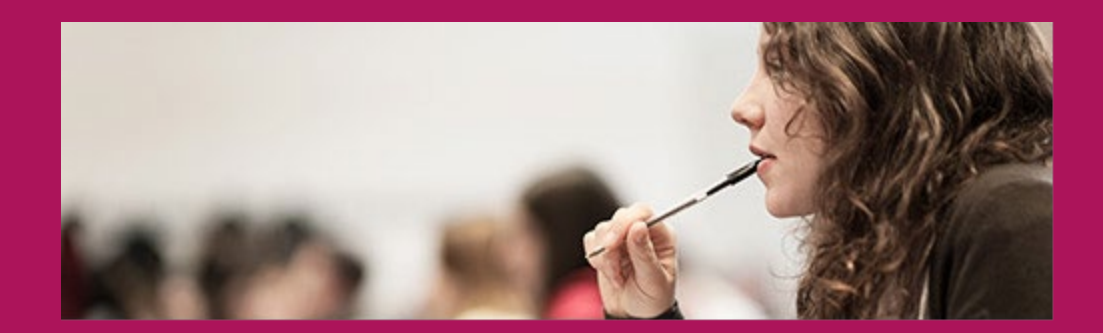

### Info on Exam Procedure

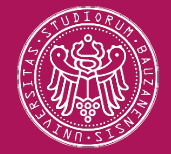

### **Enrolment to Exams**

#### 1<sup>st</sup> Step: log in into "My SNS"

#### https://my.scientificnet.org/home/en/#/

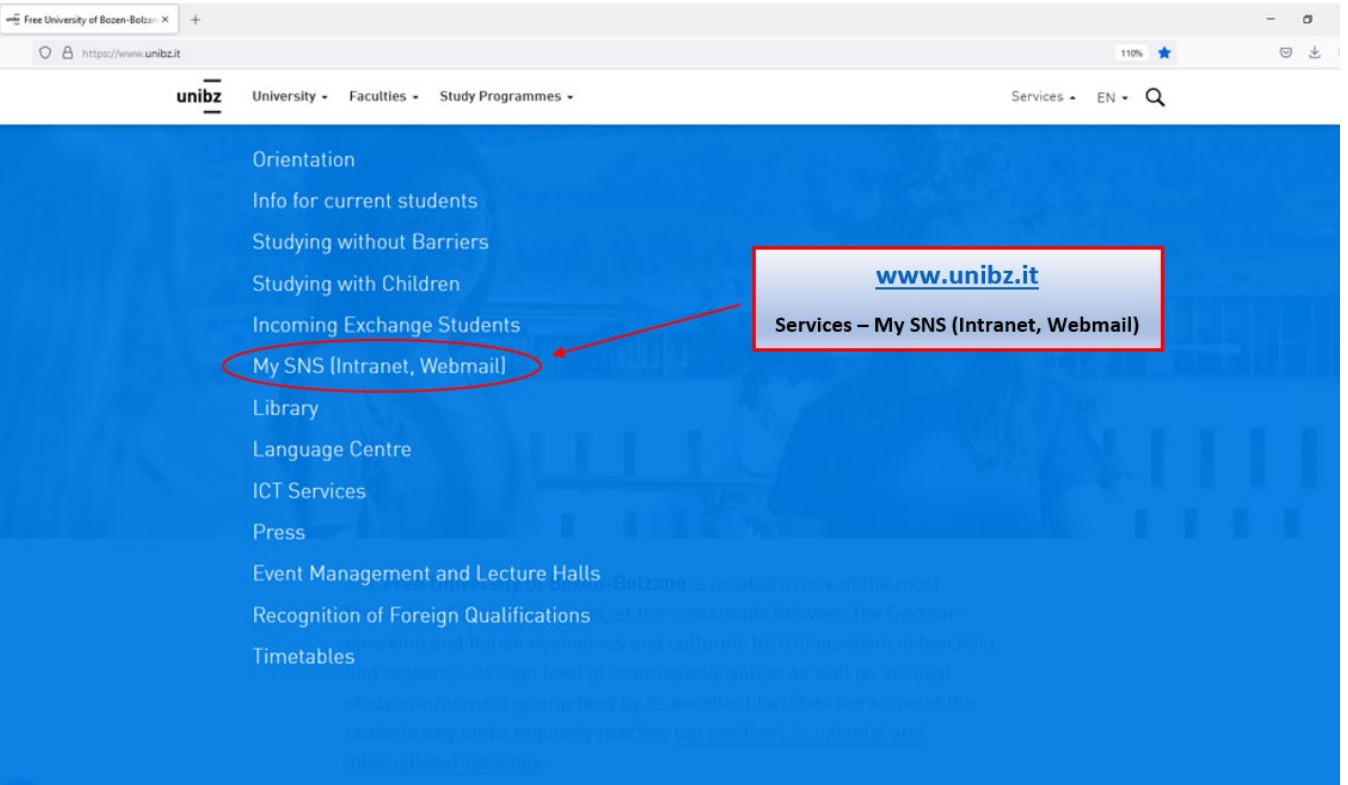

### **2<sup>nd</sup> Step:** select "Enrolment to exams" and fill in the mandatory SURVEY (Course Evaluation)

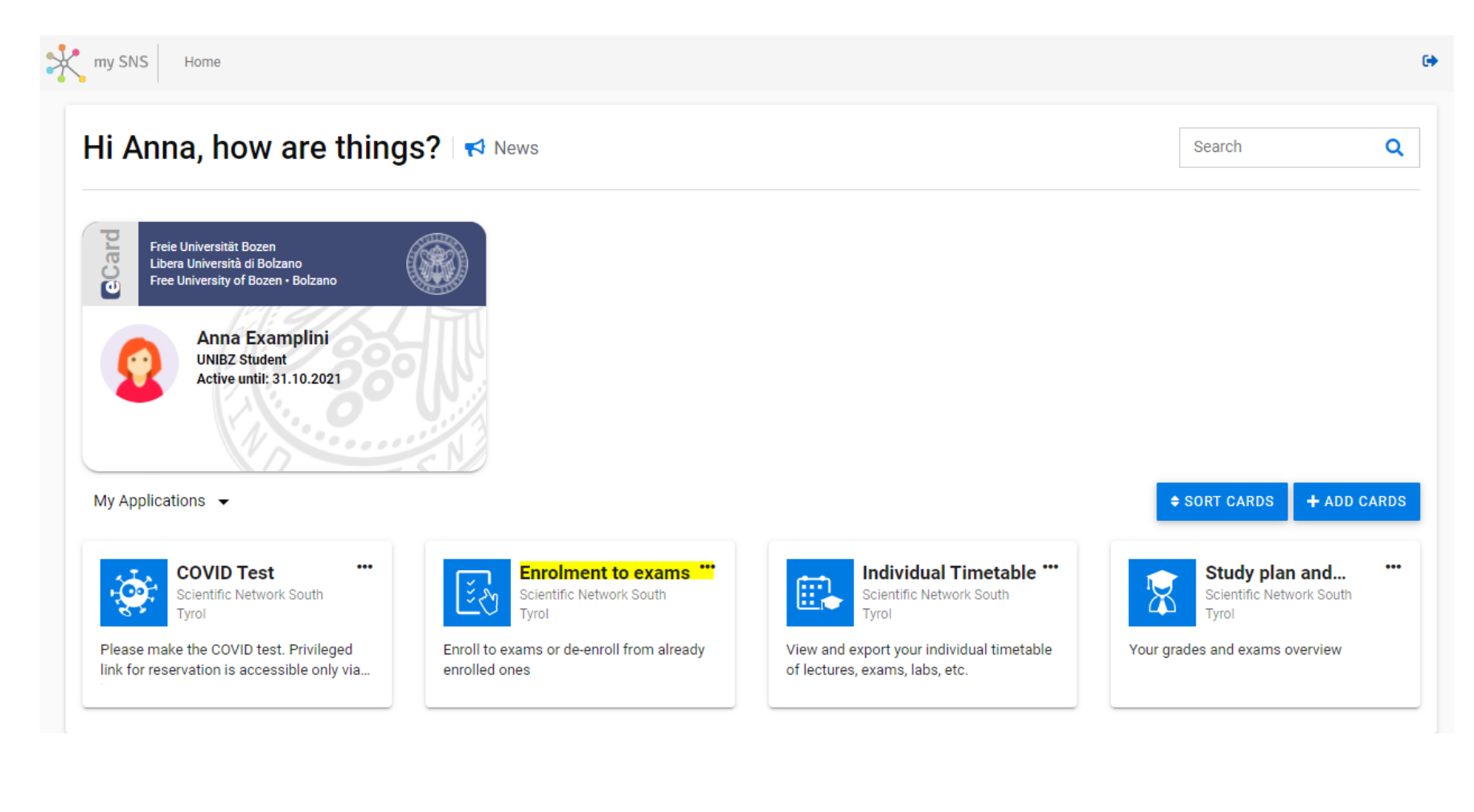

Fakultät für Wirtschaftswissenschaften Facoltà di Economia Faculty of Economics and Management

unibz

|                                                   | https://my. <b>scientificnet</b> / | org/exam-en | irolment/en,  | /#/                                                    |                   | 80% 🛱 Q. Search                                                               |            |                     | $\bigtriangledown$ |
|---------------------------------------------------|------------------------------------|-------------|---------------|--------------------------------------------------------|-------------------|-------------------------------------------------------------------------------|------------|---------------------|--------------------|
| Aost Visited 🔆 sns   BudgetReportRealtime 👅 Boris | s 🤹 UHB - University Ha            | ind 🕀 Reg   | golamenti – R | egelu 📲 Fac ECO unibz 🖷 AR Eco unibz position 🖷 RTD ec | o unibz positio 🌔 | Leggi d'Italia - Univers 🔃 Vorlagen UniGremien 🧧 Impersonate -                | Cockpit 🚺  | UHB regolamenti ECO | >> 🗋 Other Boo     |
| my SNS Home > Exam enrolment                      |                                    |             |               |                                                        |                   |                                                                               |            |                     | EN -               |
|                                                   |                                    |             |               |                                                        |                   |                                                                               |            |                     |                    |
| My exams 🛛 🖤 118 likes 📮 Leave a feedbac          | ck 🛃 News                          |             |               |                                                        |                   |                                                                               |            | Searc               | h (                |
|                                                   |                                    |             |               |                                                        |                   |                                                                               |            |                     |                    |
| Search                                            |                                    |             |               |                                                        |                   |                                                                               |            |                     |                    |
| Description                                       | Exam date 🔱                        | Exam code   | Exam type     | Commission president                                   | Status            | Action comment                                                                | Deadline   | Position/Count      | Action             |
| Principles of Philosophy 1                        | 17.12.2021 14:00                   | 27210       | EXA           | Prof. Ivo De Gennaro (ID: 300086)                      | 1<br>Not enrolled | Please complete the corresponding evaluation survey first before you<br>enrol | 11.12.2021 | -                   | EVALUATE           |
| Introduction to Public Policy                     | 17:12:2021 12:00                   | 27168       | орт           | Prof. Roberto Farneti (ID: 400355)                     | 1<br>Not enrolled | Please complete the corresponding evaluation survey first before you<br>enrol | 11.12.2021 | -                   | EVALUATE           |
| Diritto pubblico e amministrativo                 | 16.12.2021 10:00                   | 27404       | EXA           | Prof. Stefania Baroncelli (ID: 300012)                 | 1<br>Not enrolled | You can enrol                                                                 | 10.12.2021 | -                   | ENROL              |
| Internationale Volkswirtschaftslehre              | 15.12.2021 14:00                   | 27197       | EXA<br>97     | Prof. Dr. Stefan Franz Schubert (ID: 300054)           | 1<br>Not enrolled | Please complete the corresponding evaluation survey first before you<br>enrol | 09.12.2021 | -                   | EVALUATE           |
| Wine Economics                                    | 15.12.2021 10:00                   | 27165       | OPT           | Prof. Günter Schamel (ID: 300060)                      | 1<br>Not enrolled | Please complete the corresponding evaluation survey first before you<br>enrol | 09.12.2021 | -                   | EVALUATE           |
| Theory of International Relations                 | 15.12.2021 16:00                   | 27160       | EXA           | dr. Benedetta Carlotti (ID: 403972)                    | 1<br>Not enrolled | You can enrol                                                                 | 09.12.2021 | -                   | ENROL              |
| Statistica                                        | 14.12.2021 12:00                   | 27010       | EXA           | Prof. Francesca Marta Lilja Di Lascio (ID: 401383)     | 1<br>Not enrolled | Please complete the corresponding evaluation survey first before you<br>enrol | 08.12.2021 | -                   | EVALUATE           |
| Statistica per SES                                | 14.12.2021 12:00                   | 27055       | EXA           | Prof. Francesca Marta Lilja Di Lascio (ID: 401383)     | 1<br>Not enrolled | Please complete the corresponding evaluation survey first before you<br>enrol | 08.12.2021 | -                   | EVALUATE           |
| Principles of Philosophy 2                        | 14.12.2021 08:00                   | 27211       | EXA           | Prof. Ivo De Gennaro (ID: 300086)                      | 1<br>Not enrolled | Please complete the corresponding evaluation survey first before you<br>enrol | 08.12.2021 | -                   | EVALUATE           |
| Diritto tributario (corso progredito)             | 14.12.2021 08:00                   | 25406       | EXA           | Avv. Luca Sabbi (ID: )                                 | 1<br>Not enrolled | Please complete the corresponding evaluation survey first before you<br>enrol | 08.12.2021 | -                   | EVALUATE           |
|                                                   |                                    |             |               |                                                        |                   |                                                                               |            | 10 -                | 1 - 10 of 10 <     |
|                                                   |                                    |             |               |                                                        |                   |                                                                               |            |                     |                    |

Click on evaluate – if the course was offered by 2 or more lecturers, you will have to do 2 or more evaluations (i.e. 27010 Statistica of the L-18 Bz – Prof. Di Lascio e Dr. Perazzini) UnibzFakultät für WirtschaftswissenschaftenFacoltà di EconomiaFaculty of Economics and Management

| my SNS Home > Exam enrolment                        |                  |           |           |                                                    |                   |                                                                            |            |                | EN -           |
|-----------------------------------------------------|------------------|-----------|-----------|----------------------------------------------------|-------------------|----------------------------------------------------------------------------|------------|----------------|----------------|
| My exams   🖤 119 likes   📮 Leave a feedback   📢 New | /5               |           |           |                                                    |                   |                                                                            |            | Search         | c              |
| Search                                              |                  |           |           |                                                    |                   |                                                                            |            |                |                |
| Description                                         | Exam date 🔶      | Exam code | Exam type | Commission president                               | Status            | Action comment                                                             | Deadline   | Position/Count | Action         |
| Principles of Philosophy 1                          | 17.12.2021 14:00 | 27210     | EXA       | Prof. Ivo De Gennaro (ID: 300086)                  | 1<br>Not enrolled | Please complete the corresponding evaluation survey first before you enrol | 11.12.2021 | -              | EVALUATE       |
| Introduction to Public Policy                       | 17.12.2021 12:00 | 27168     | OPT       | Prof. Roberto Farneti (ID: 400355)                 | 1<br>Not enrolled | Please complete the corresponding evaluation survey first before you enrol | 11.12.2021 | -              | EVALUATE       |
| Diritto pubblico e amministrativo                   | 16.12.2021 10:00 | 27404     | EXA       | Prof. Stefania Baroncelli (ID: 300012)             | 1<br>Not enrolled | You can enrol                                                              | 10.12.2021 | -              | ENROL          |
| Internationale Volkswirtschaftslehre                | 15.12.2021 14:00 | 27197     | EXA       | Prof. Dr. Stefan Franz Schubert (ID: 300054)       | 1<br>Not enrolled | Please complete the corresponding evaluation survey first before you enrol | 09.12.2021 | -              | EVALUATE       |
| Wine Economics                                      | 15.12.2021 10:00 | 27165     | OPT       | Prof. Günter Schamel (ID: 300060)                  | 1<br>Not enrolled | Please complete the corresponding evaluation survey first before you enrol | 09.12.2021 | -              | EVALUATE       |
| Theory of International Relations                   | 15.12.2021 16:00 | 27160     | EXA       | dr. Benedetta Carlotti (ID: 403972)                | 1<br>Not enrolled | You can enrol                                                              | 09.12.2021 | -              | ENROL          |
| Statistica                                          | 14.12.2021 12:00 | 27010     | EXA       | Prof. Francesca Marta Lilja Di Lascio (ID: 401383) | 1<br>Not enrolled | Please complete the corresponding evaluation survey first before you enrol | 08.12.2021 | -              | EVALUATE       |
| Statistica per SES                                  | 14.12.2021 12:00 | 27055     | EXA       | Prof. Francesca Marta Lija Di Lascio (ID: 401383)  | 1<br>Not enrolled | Please complete the corresponding evaluation survey first before you enrol | 08.12.2021 | -              | EVALUATE       |
| Academic Writing and Research Skills                | 14.12.2021 10:00 | 25449     | EXA       | Prof. Peolo Maria Perego (ID: 300167)              | 1<br>Not enrolled | Please complete the corresponding evaluation survey first before you enrol | 08.12.2021 | -              | EVALUATE       |
| Revisione aziendale (corso progredito)              | 14.12.2021 12:00 | 25403     | EXA       | Prof. Marco Mainardi (ID: 211643)                  | 1<br>Not enrolled | Please complete the corresponding evaluation survey first before you enrol | 08.12.2021 | -              | EVALUATE       |
|                                                     | 1                |           |           |                                                    |                   | ·                                                                          |            | 10 - 1         | 1 - 10 of 12 < |

If you cannot find an exam, check below on the right if there is maybe a second page with exams (highlighted in yellow)

Fakultät für Wirtschaftswissenschaften Facoltà di Economia Faculty of Economics and Management

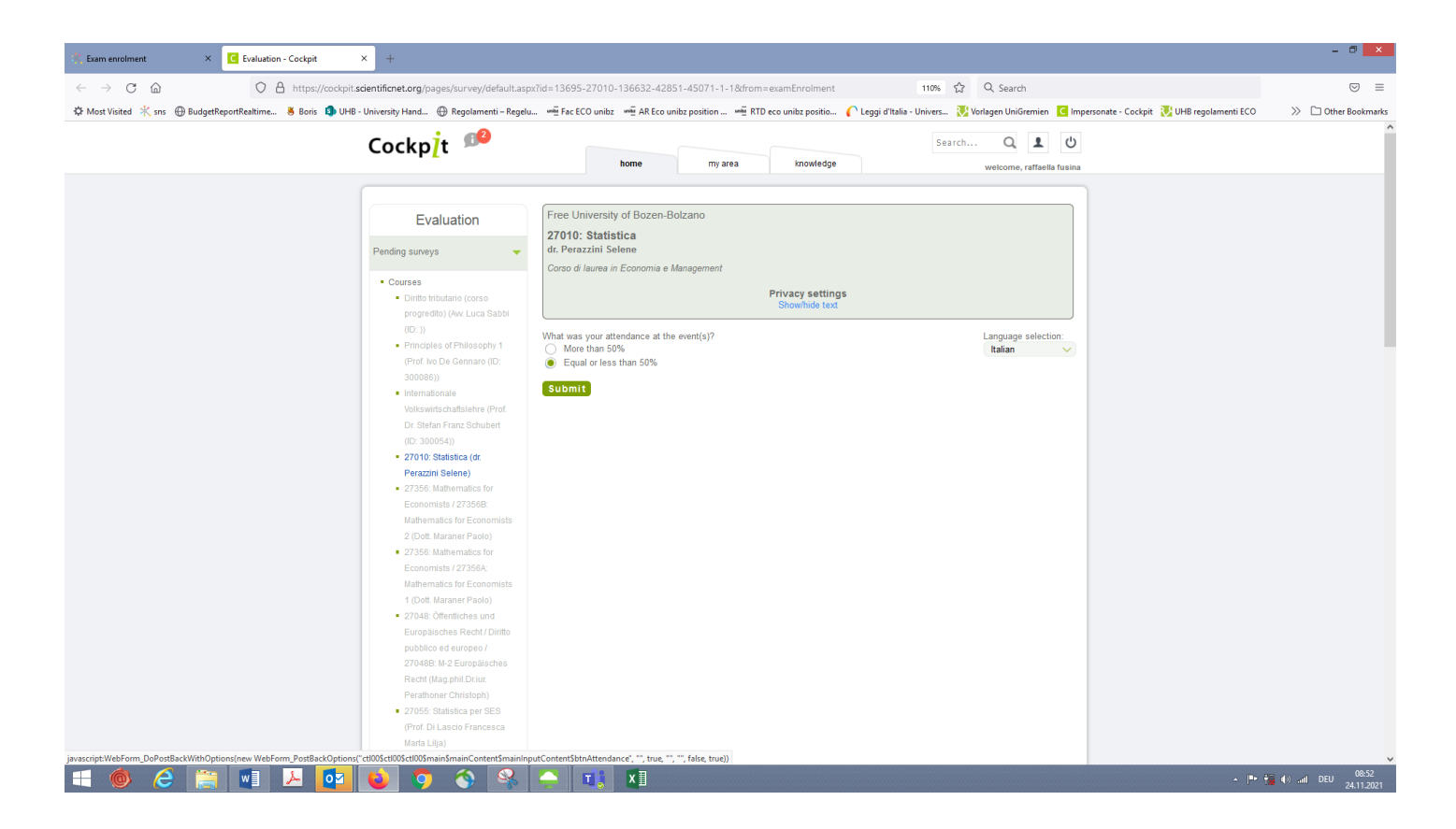

Select questionnaire – click on submit – do the evaluation – submit (if the submission does not work, check if you have answered all the questions – see note in red)

pubblico ed europeo / 27048A: M-1 Diritto pubblico (Prof. Baroncelli Stefania)

- 25403: Revisione aziendale (corso progredito) (Prof. Mainardi Marco)
- 27211: Principles of Philosophy 2 (Dr. phil. Simon Robert)
- 27010: Statistica (Prof. Di Lascio Francesca Marta Lilja)
- 27048: Öffentliches und Europäisches Recht / Diritto pubblico ed europeo / 27048A: M-1 Diritto pubblico (Dott. Busatta Lucia)

| Commenti                             |                                         |                            |                                   |               |
|--------------------------------------|-----------------------------------------|----------------------------|-----------------------------------|---------------|
| 1. (p. esempio,<br>singoli moduli qu | er corsi suddivisi in vari moduli e con | docenti diversi è possibil | e inserire i propri commenti e su | ggerimenti ai |
|                                      |                                         |                            |                                   |               |
|                                      |                                         |                            |                                   |               |
| Please answer th                     | question.                               |                            |                                   | hi.           |
|                                      |                                         |                            |                                   |               |

If you cannot submit – maybe you did not answer all questions – check (see red note highlighted in yellow)

| 🔆 Exam enrolment × 🖸 Evaluation - Cockpit                                          | × +                                                                                                    |                                                                                                    |                                                                       |
|------------------------------------------------------------------------------------|----------------------------------------------------------------------------------------------------|----------------------------------------------------------------------------------------------------|-----------------------------------------------------------------------|
| $\leftarrow$ $\rightarrow$ C $\textcircled{a}$ O $\textcircled{b}$ https://cockpit | scientificnet.org/pages/survey/default.asp                                                                                                    | px?r=0&err=                                                                                                    | 110% 숪 Q Search                                                       |
| 🌣 Most Visited 🤺 sns   ⊕ BudgetReportRealtime 👋 Boris 🤹 UHE                        | - University Hand 💮 Regolamenti – Regelu                                                                                                    | u 📲 Fac ECO unibz 🖏 AR Eco unibz position 📲 RTD eco unibz positio 🌔 Leggi d'Itali                                       | a - Univers 🐺 Vorlagen UniGremien 🛛 🖸 Impersonate - Cockpit  🐺 UHB re |
|                                                                                    | Cockpįt 🥬                                                                                                    | home my area knowledge                                                                                                  | Search Q L U                                                          |
|                                                                                    | Evaluation                                                                                                    | Free University of Bozen-Bolzano                                                                                        |                                                                       |
|                                                                                    | Pending surveys                                                                                                    |                                                                                                    |                                                                       |
|                                                                                    | Courses Diritlo tributario (corso<br>progredito) (Ave. Luca Sabbi<br>(D: )) Principles of Philosophy 1<br>(Prof. Ivo De Gennaro (DC<br>300086)) Internationale<br>Volkswirtschaftslehre (Prof.<br>Dr. Stefan Franz Schubert<br>(D: 300054)) 27356: Mathematics for<br>Economists / 273568:<br>Mathematics for<br>Economists 2 (2054)<br>Mathematics for<br>Economists 2 (2054)<br>Mathematics for<br>Economists 1 (Dott. Maraner Paolo) 27348: Öffentliches und<br>Europäisches Recht / Diritlo<br>pubblico ed europe/<br>270488: M-2 Europäisches | Operation completed successfully. Thank you for your cooperation!<br>Please select survey in the menu on the left side. |                                                                       |

Before you go back in order to enroll in the exam, please check on the left if you have to do another evaluation for the course

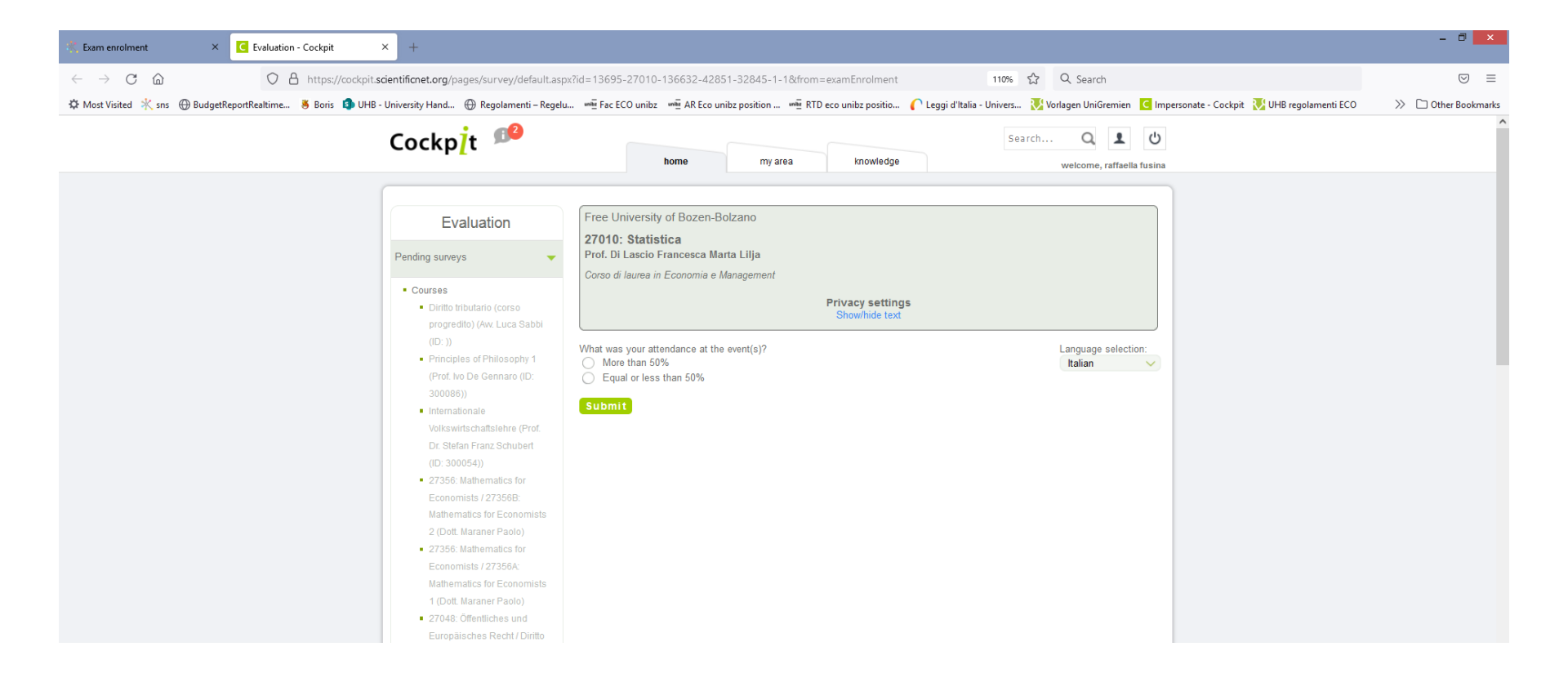

#### NE T RESH

| * Earn environent   ×   +   70%   Q. Sarch     * → O   O   A = 2 https://www.scientificate.org/exam-environem/environe/exam-environem/environe/exam-environem/environe/exam-environem/environe/exam-environem/environe/exam-environem/environem/environ                                                                                                    |                                                           | <u> </u>           |           |             |                                                                |                      |                                                                            |            |                    |               |                |
|----------------------------------------------------------------------------------------------------|-----------------------------------------------------------|--------------------|-----------|-------------|----------------------------------------------------------------|----------------------|----------------------------------------------------------------------------|------------|--------------------|---------------|----------------|
| ←   O   A   https://my.scientificnet.org/exam-enclinent/en/#/   Total iso   Q   Search     ©   Model Visited   No   Despiration   C   Applie   Despiration   C   Applie   Despiration   C   Despiration   C   Despiration   C   Despiration   C   Despiration   Despiration   Despiration   Despiration   Despiration   Despiration   Despiration   Despiration   Despiration   Despiration   Despiration   Despiration   Despiration   Despiration   Despiration   Despiration   Despiration                                                                                                    | K Exam enrolment × +                                      |                    |           |             |                                                                |                      |                                                                            |            |                    |               | - 0 ×          |
| Work Visited   Sons   DudgetReportRealitime   Bors   UHB - Univers   Work Visited - Univers   Work Visited - Univers <td>← → <mark>で</mark> @            ♦ ि == https://my</td> <td>scientificnet.org,</td> <td>g/exam-en</td> <td>nrolment/e</td> <td>n/#/</td> <td></td> <td>70% ☆ Q Search</td> <td></td> <td></td> <td></td> <td>⊠ ≡</td>                                                                                                    | ← → <mark>で</mark> @            ♦ ि == https://my         | scientificnet.org, | g/exam-en | nrolment/e  | n/#/                                                           |                      | 70% ☆ Q Search                                                             |            |                    |               | ⊠ ≡            |
| International Volkeningendeling   International Volkeningendeling   International Volkeningendelingendeling   International Volkeningendelingen                                                                                                    | 🌣 Most Visited 🤺 sns   BudgetReportRealtime 🛎 Boris 🤹 UHB | - University Hand  | d 💮 Reg   | golamenti – | Regelu 🗤 🖬 Fac ECO unibz 🗤 🖬 AR Eco unibz position 🖏 🖬 RTD eco | o unibz positio 🌔 Le | eggi d'Italia - Univers 🚺 Vorlagen UniGremien 🛛 🧲 Impersonate - Coc        | kpit 🔣 UH  | IB regolamenti ECO | » 🗅 (         | Other Bookmark |
| My exams   19 likes   Lever a feedback   M example   Lever a feedback   M example   Lever a feedback   M example   Lever a feedback   M example   Lever a feedback   M example   Lever a feedback   M example   Lever a feedback   M example   Lever a feedback   M example   M example </td <td>my SNS Home &gt; Exam enrolment</td> <td></td> <td></td> <td></td> <td></td> <td></td> <td></td> <td></td> <td></td> <td></td> <td>EN - G</td>                                                                                                    | my SNS Home > Exam enrolment                              |                    |           |             |                                                                |                      |                                                                            |            |                    |               | EN - G         |
| Search     Search     Sear                                                                                                    | My exams 🛛 🖤 119 likes 📮 Leave a feedback 🛛 📢 News        |                    |           |             |                                                                |                      |                                                                            |            |                    | Search        | ٩              |
| Resciption     Name date $_{4}$ Rank date $_{4}$ Rank date $_{4}$                                                                                                    | Search                                                    |                    |           |             |                                                                |                      |                                                                            |            |                    |               | 1              |
| Principles of Philosophy 1     17.12 2021 Lkd     27.00     EXA     Prof. Ivo De Gennaro (D: 300086)     Image: Second second secon                                                                                         | Description                                               | Exam date 🔶 🛛 E    | Exam code | Exam type   | Commission president                                           | Status               | Action comment                                                             | Deadline   | Position/Count     | Acti          | tion           |
| Introduction to Public Policy     17.12.2021 120     2768     OPT     Prof. Roberts Famers (ID: 400355)     OPT     Prof. Roberts Famers (ID: 400355)     OPT     Prof. Roberts Famers (ID: 400355)     OPT     Prof. Roberts Famers (ID: 400355)     OPT     Prof. Roberts Famers (ID: 400355)     OPT     Prof. Roberts Famers (ID: 400355)     OPT     Prof. Roberts Famers (ID: 400355)     OPT     Prof. Roberts Famers (ID: 400355)     OPT     Prof. Roberts Famers (ID: 500012)     OPT     Prof. Roberts Famers (ID: 500012)     OPT     Prof. Roberts Famers (ID: 500012)     OPT     Prof. Roberts Famers (ID: 500012)     OPT     Prof. Roberts Famers (ID: 500012)     Prof. Roberts Famers (ID: 500012)     Prof. Roberts Fam                                                                                                    | Principles of Philosophy 1                                | 17.12.2021 14:00 2 | 27210     | EXA         | Prof. Ivo De Gennaro (ID: 300086)                              | 1<br>Not enrolled    | Please complete the corresponding evaluation survey first before you enrol | 11.12.2021 | -                  | E             | VALUATE        |
| Distribution a minimistration     16.12.2021 10.0     27404     DAX     Prof. Stefans Baronelli (ID. 300012)     Outer annual     Value annual     Value annual     10.12.2021     -     -     -     -     -     -     -     -     -     -     -     -     -     -     -     -     -     -     -     -     -     -     -     -     -     -     -     -     -     -     -     -     -     -     -     -     -     -     -     -     -     -     -     -     -     -     -     -     -     -     -     -     -     -     -     -     -     -     -     -     -     -     -     -     -     -     -     -     -     -     -     -     -     -     -     -     -     -     -     -     -     -     -     -     -     -     -     -     -     -     - <t< td=""><td>Introduction to Public Policy</td><td>17.12.2021 12:00 2</td><td>27168</td><td>OPT</td><td>Prof. Roberto Farneti (ID: 400355)</td><td>1<br/>Not enrolled</td><td>Please complete the corresponding evaluation survey first before you enrol</td><td>11.12.2021</td><td>-</td><td>6</td><td>VALUATE</td></t<>                                                                                                    | Introduction to Public Policy                             | 17.12.2021 12:00 2 | 27168     | OPT         | Prof. Roberto Farneti (ID: 400355)                             | 1<br>Not enrolled    | Please complete the corresponding evaluation survey first before you enrol | 11.12.2021 | -                  | 6             | VALUATE        |
| Internationale Volkewirtschaftslehre 15.12.2021 14.00 27197 EXA Prof. Dr. Stefan Franz Schubert (ID: 300054) 09.12.2021 AVA 09.12.2021 AVA 09 | Diritto pubblico e amministrativo                         | 16.12.2021 10:00 2 | 27404     | EXA         | Prof. Stefania Baroncelli (ID: 300012)                         | 1<br>Not enrolled    | You can errol                                                              | 10.12.2021 | -                  |               | ENROL          |
|                                                                                                    | Internationale Volkswirtschaftalehre                      | 15.12.2021 14:00 2 | 27197     | EXA         | Prof. Dr. Stefan Franz Schubert (ID: 300054)                   | 1<br>Not enrolled    | Please complete the corresponding evaluation survey first before you enrol | 09.12.2021 | -                  | E             | IVALUATE       |
| Wine Economica     15.12.2021 10.00     27165     OPT     Prof. Günter Schamel (ID: 500060)     Plase complete the corresponding evaluation survey first before you errol     09.12.2021                                                                                                    | Wine Economics                                            | 15.12.2021 10:00 2 | 27165     | OPT         | Prof. Günter Sohamel (ID: 300060)                              | !<br>Not enrolled    | Please complete the corresponding evaluation survey first before you enrol | 09.12.2021 | -                  | E             | VALUATE        |
| Theory of International Relations     15.12.202116:00     27160     EXA     dr. Benedetta Carlotti (ID: 403972)     Op<br>Not eventified     You can errol     Op 12.2021     Op 12.2021     -     EAS                                                                                                    | Theory of International Relations                         | 15.12.2021 16:00 2 | 27160     | EXA         | dr. Benedetta Carlotti (ID: 403972)                            | 1<br>Not enrolled    | You can enrol                                                              | 09.12.2021 | -                  |               | ENROL          |
| Statistica     14.12.2021 12.00     27010     EXA     Prof. Francesca Marta Lija Di Lasoio (ID: 401383)     Plase complete the corresponding evaluation survey first before you errol     08.12.2021     -     -     1000000000000000000000000000000000000                                                                                                    | Statistica                                                | 14.12.2021 12:00 2 | 27010     | EXA         | Prof. Francesca Marta Lilja Di Lascio (ID: 401383)             | 1<br>Not enrolled    | Please complete the corresponding evaluation survey first before you enrol | 08.12.2021 | -                  |               | WALUATE        |
| Statistica per SES     14.12.2021 12.00     27055     EXA     Prof. Francesca Marta Lija Di Lasolo (ID: 401383)     Plase complete the corresponding evaluation survey first before you enrol     08.12.2021     -     EXA                                                                                                    | Statistica per SES                                        | 14.12.2021 12:00 2 | 27055     | EXA         | Prof. Francesca Marta Lilja Di Lascio (ID: 401383)             | 1<br>Not enrolled    | Please complete the corresponding evaluation survey first before you enrol | 08.12.2021 | -                  | 6             | IVALUATE       |
| Academic Writing and Research Skills     14.12.20211.00     25449     EXA     Prof. Paolo Maria Perego (ID: 300167)     Plase complete the corresponding evaluation survey first before you errol     08.12.2021     -     First error                                                                                                    | Academic Writing and Research Skills                      | 14.12.2021 10:00 2 | 25449     | EXA         | Prof. Paolo Maria Perego (ID: 300167)                          | 1<br>Not enrolled    | Please complete the corresponding evaluation survey first before you enrol | 08.12.2021 | -                  | E             | VALUATE        |
| Revisione aziendale (corso progretito)     14.12.2021 12:00     25403     EXA     Prof. Marco Manardi (ID: 211643)     Please complete the corresponding evaluation survey first before you errol     08.12.2021     -     First                                                                                                    | Revisione aziendale (corso progredito)                    | 14.12.2021 12:00 2 | 25403     | EXA         | Prof. Marco Mainardi (ID: 211643)                              | Not enrolled         | Please complete the corresponding evaluation survey first before you enrol | 08.12.2021 | -                  | E             | VALUATE        |
| 10 • 1-10:rt1                                                                                                    |                                                           |                    |           |             |                                                                |                      |                                                                            |            |                    | 10 + 1 - 10 o | of 12 < >      |

**NOW** you can enroll – if not, <u>refresh</u> (highlighted in yellow) and try again – see next slide

#### **3<sup>rd</sup> Step:** select the exam you would like to enroll in (My Exams)

#### and click on the green button "ENROL"

| Exam enrolment × +                                     |                     |           |             |                                                                |                     |                                                                            |                  |             |                    |
|--------------------------------------------------------|---------------------|-----------|-------------|----------------------------------------------------------------|---------------------|----------------------------------------------------------------------------|------------------|-------------|--------------------|
| → C @ ○ A == https://r                                 | ny.scientificnet.o  | rg/exam-e | nrolment/e  | en/#/                                                          |                     | 70% ☆ Q Search                                                             |                  |             | $\bigtriangledown$ |
| Most Visited 🔺 sns   BudgetReportRealtime 👅 Boris 🏮 Ul | HB - University Har | nd 💮 Re   | golamenti – | Regelu www.Fac ECO unibz www.AR Eco unibz position www.RTD eco | o unibz positio 🌔 L | eggi d'Italia - Univers 🚺 Vorlagen UniGremien 🛛 🧲 Impersonate - Co         | ckpit 🚺 UHB rego | lamenti ECO | >> 🗅 Other Book    |
| my SNS Home > Exam enrolment                           |                     |           |             |                                                                |                     |                                                                            |                  |             | EN -               |
|                                                        |                     |           |             |                                                                |                     |                                                                            |                  |             |                    |
| My exams 🛛 🖤 119 likes 📮 Leave a feedback 🛛 📢 News     |                     |           |             |                                                                |                     |                                                                            |                  | Searc       | .h C               |
|                                                        |                     |           |             |                                                                |                     |                                                                            |                  |             |                    |
| Search                                                 |                     |           |             |                                                                |                     |                                                                            |                  |             |                    |
| Description                                            | Exam date 🔶         | Exam code | Exam type   | Commission president                                           | Status              | Action comment                                                             | Deadline Positio | n/Count     | Action             |
| Principles of Philosophy 1                             | 17.12.2021 14:00    | 27210     | EXA         | Prof. Ivo De Gennaro (ID: 300086)                              | I<br>Not enrolled   | Please complete the corresponding evaluation survey first before you enrol | 11.12.2021 -     |             | EVALUATE           |
| stroduction to Public Policy                           | 17.12.2021 12:00    | 27168     | OPT         | Prof. Roberto Farneti (ID: 400355)                             | I<br>Not enrolled   | Please complete the corresponding evaluation survey first before you enrol | 11.12.2021 -     |             | EVALUATE           |
| ritto pubblico e amministrativo                        | 16.12.2021 10:00    | 27404     | EXA         | Prof. Stefania Baroncelli (ID: 300012)                         | I<br>Not enrolled   | You can enrol                                                              | 10.12.2021 -     |             | ENROL              |
| Internationale Volkswirtschaftslehre                   | 15.12.2021 14:00    | 27197     | EXA         | Prof. Dr. Stefan Franz Schubert (ID: 300054)                   | I<br>Not enrolled   | Please complete the corresponding evaluation survey first before you enrol | 09.12.2021 -     |             | EVALUATE           |
| Wine Economica                                         | 15.12.2021 10:00    | 27165     | OPT         | Prof. Günter Schamel (ID: 300060)                              | I<br>Not enrolled   | Please complete the corresponding evaluation survey first before you enrol | 09.12.2021 -     |             | EVALUATE           |
| Theory of International Relations                      | 15.12.2021 16:00    | 27160     | EXA         | dr. Benedetta Carlotti (ID: 403972)                            | Not enrolled        | You can enrol                                                              | 09.12.2021 -     |             | ENROL              |
|                                                        |                     | 07040     |             |                                                                |                     |                                                                            |                  |             |                    |
| Statistica                                             | 14.12.2021 12:00    | 2/010     | EXA         | Prot. Francesca Marta Lija Di Lascio (IU: 401383)              | Not enrolled        | You can enrol                                                              | 08.12.2021 -     |             | ENROL              |
| Statistica per SES                                     | 14.12.2021 12:00    | 27055     | EXA         | Prof. Francesca Marta Lija Di Lascio (ID: 401383)              | I<br>Not enrolled   | Please complete the corresponding evaluation survey first before you enrol | 08.12.2021 -     |             | EVALUATE           |
| Academic Writing and Research Skills                   | 14.12.2021 10:00    | 25449     | EXA         | Prof. Paolo Maria Perego (ID: 300167)                          | 1<br>Not enrolled   | Please complete the corresponding evaluation survey first before you enrol | 08.12.2021 -     |             | EVALUATE           |
| Revisione aziendale (corso progredito)                 | 14.12.2021 12:00    | 25403     | EXA         | Prof. Marco Mainardi (ID: 211643)                              | Not enrolled        | Please complete the corresponding evaluation survey first before you enrol | 08.12.2021 -     |             | EVALUATE           |
|                                                        |                     |           |             |                                                                |                     |                                                                            |                  | 10 -        |                    |
|                                                        |                     |           |             |                                                                |                     |                                                                            |                  |             |                    |

| * Exam enrolment × +                                       |                                |            |             |                                                          |                      |                                                                            |            |                    |          | - 0 ×           |
|------------------------------------------------------------|--------------------------------|------------|-------------|----------------------------------------------------------|----------------------|----------------------------------------------------------------------------|------------|--------------------|----------|-----------------|
| ← → C @ ○ A == https://my                                  | y.scientificnet.or             | rg/exam-er | nrolment/e  | n/#/                                                     |                      | 70% 🔂 🔍 Search                                                             |            |                    |          | ⊚ ≡             |
| 🌣 Most Visited 🔆 sns  🕀 BudgetReportRealtime 👋 Boris 🥵 UHB | B - University Han             | id 💮 Re    | golamenti – | Regelu 🖷 Fac ECO unibz 🖏 AR Eco unibz position 🖏 RTD eco | o unibz positio 🌔 Le | eggi d'Italia - Univers   Vorlagen UniGremien 🧧 Impersonate - Coc          | kpit 🚺 UI  | HB regolamenti ECO | » C      | Other Bookmarks |
| my SNS Home > Exam enrolment                               |                                |            |             |                                                          |                      |                                                                            |            |                    |          | EN - 🚱          |
| My exams   🖤 119 likes   🗭 Leave a feedback   📢 News       |                                |            |             |                                                          |                      |                                                                            |            |                    | Search   | ٩               |
| Search                                                     |                                |            |             |                                                          |                      |                                                                            |            |                    |          | I               |
| Description                                                | Exam date 🔶                    | Exam code  | Exam type   | Commission president                                     | Status               | Action comment                                                             | Deadline   | Position/Count     |          | Action          |
| Principles of Philosophy 1                                 | 17.12.2021 14:00               | 27210      | EXA         | Prof. Ivo De Gennaro (ID: 300086)                        | 1<br>Not enrolled    | Please complete the corresponding evaluation survey first before you enrol | 11.12.2021 | -                  | 1        | EVALUATE        |
| Introduction to Public Policy                              | 17.12.2021 12:00               | 27168      | OPT         | Prof. Roberto Farneti (ID: 400355)                       | 1<br>Not enrolled    | Please complete the corresponding evaluation survey first before you enrol | 11.12.2021 | -                  | 1        | EVALUATE        |
| Diritto pubblico e amministrativo                          | 16.12.2021 10:00               | 27404      | EXA         | Prof. Stefania Baroncelli (ID: 300012)                   | 1<br>Not enrolled    | You can enrol                                                              | 10.12.2021 | -                  | 1        | ENROL           |
| Internationale Volkswirtschaftslehre                       | 15.12.2021 14:00               | 27197      | EXA         | Prof. Dr. Stefan Franz Schubert (ID: 300054)             | 1<br>Not enrolled    | Please complete the corresponding evaluation survey first before you enrol | 09.12.2021 | -                  | 1        | EVALUATE        |
| Wine Economics                                             | 15.12.2021 10:00               | 27165      | OPT         | Prof. Günter Schamel (ID: 300060)                        | 1<br>Not enrolled    | Please complete the corresponding evaluation survey first before you enrol | 09.12.2021 | -                  |          | EVALUATE        |
| Theory of International Relations                          | 15.12.2021 16:00               | 27160      | EXA         | dr. Benedetta Carlotti (ID: 403972)                      | 1<br>Not enrolled    | You can enrol                                                              | 09.12.2021 | -                  | ł        | ENROL           |
| Statistica                                                 | 14 <mark>.12.2021 12:00</mark> | 27010      | EXA         | Prof. Francesca Marta Lilja Di Lascio                    | English              | You can unenrol                                                            | 08.12.2021 | 1/1                |          | UNENROL         |
| Statiatica per SES                                         | 14.12.2021 12:00               | 27055      | EXA         | Prof. Francesca Marta Lilja Di Lascio (ID: 401383)       | 1<br>Not enrolled    | Please complete the corresponding evaluation survey first before you enrol | 08.12.2021 | -                  | 1        | EVALUATE        |
| Academic Writing and Research Skills                       | 14.12.2021 10:00               | 25449      | EXA         | Prof. Paolo Maria Perego (ID: 300167)                    | 1<br>Not enrolled    | Please complete the corresponding evaluation survey first before you enrol | 08.12.2021 | -                  |          | EVALUATE        |
| Revisione aziendale (corao progredito)                     | 14.12.2021 12:00               | 25403      | EXA         | Prof. Marco Mainardi (ID: 211643)                        | 1<br>Not enrolled    | Please complete the corresponding evaluation survey first before you enrol | 08.12.2021 | -                  | 1        | EVALUATE        |
|                                                            |                                |            |             |                                                          |                      |                                                                            |            |                    | 10 + 1-1 | 10 of 12 < >    |

Once you are enrolled you see a check in a green dot "Enrolled" and can un-enroll if you change your mind by clicking on the red button UNENROLL. In any case MIND THE DEADLINE

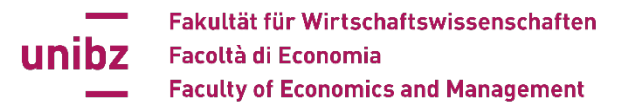

## At the same time, you will receive an e-email $\rightarrow$ for every enrolment as well as for every un-enrolment, you will receive an email with the updated list of exams you are enrolled in

From: my SNS Notifications <<u>mysnsnotifications@scientificnet.org</u>> Sent: Tuesday, November 23, 2021 6:05 PM To: (Student Eco19) > Subject: ENROLMENT Matr. Nr. xxx - xxx

List of exams you are enrolled:

14.12.2021 12:00 - Statistica EXA

Powered by mySNS

From: my SNS Notifications <<u>mysnsnotifications@scientificnet.org</u>> Sent: Tuesday, November 23, 2021 9:00 PM Subject: ENROLMENT Matr. Nr. xx

List of exams you are enrolled:

14.12.2021 12:00 - Statistica EXA 17.12.2021 14:00 - Principles of Philosophy 1 EXA

Powered by mySNS

This is an automatically generated email, please do not reply!

This is an automatically generated email, please do not reply!

### Only if you have received the confirmation e-mail and if the "Status" is on "Enrolled", the enrolment procedure can be considered concluded

#### If you unenroll from both you also get a mail for the unenrollment

From: my SNS Notifications <<u>mysnsnotifications@scientificnet.org</u>> Sent: Tuesday, November 23, 2021 9:21 PM Subject: ENROLMENT <u>Matr</u>. Nr. xxx

ACTUALLY YOU ARE NOT ENROLED TO ANY EXAM

This is an automatically generated email, please do not reply!

Fakultät für WirtschaftswissenschaftenFacoltà di EconomiaFaculty of Economics and Management

| Cixam enrolment × +                         |                                |            |              |                                                         |                     |                                                                            |              |                    | - 8              |
|---------------------------------------------|--------------------------------|------------|--------------|---------------------------------------------------------|---------------------|----------------------------------------------------------------------------|--------------|--------------------|------------------|
| - → C @ O A                                 | a≜ https://my.scientificnet.o  | rg/exam-e  | nrolment/e   | en/#/                                                   |                     | 70% 얇 Q Search                                                             |              |                    | Ø                |
| Most Visited 米 sns 🛞 BudgetReportRealtime 🕴 | 🖲 Boris 📫 UHB - University Har | id 💮 R     | egolamenti - | Regelu 📲 Fac ECO unibz 📲 AR Eco unibz position 📲 RTD ec | o unibz positio 🎧 L | eggi d'Italia - Univers 🔣 Vorlagen UniGremien 🛛 🔁 Impersonate - 🕬          | Cockpit 🔃 UI | IB regolamenti ECO | >> 🗀 Other Bookr |
| my SRIS I litere > beam carplinere          |                                |            |              |                                                         |                     |                                                                            |              |                    | - DH +           |
| My exams   👳 119 ikes   🗰 Leave a feedback  | 📢 News                         |            |              |                                                         |                     |                                                                            |              | 3                  | arch O           |
| Search                                      |                                |            |              |                                                         |                     |                                                                            |              |                    |                  |
| Description                                 | Faure date 👙                   | Taxes cade | Fana type    | Commensue president                                     | Barbara             | Active essential                                                           | Devalue      | ParallasetCourt    | Artes            |
| Principles of Philosophy 1                  | 17.12.2021 14:00               | 27210      | E(A          | Prof. Ivo De Germano (ID: 300086)                       | Contraction of      | Please complete the corresponding evaluation survey first before you errol | 11.12.2021   | -                  | EVALUATE         |
| Introduction to Public Policy               | 17.12.2021 12:00               | 27160      | OPT          | Prof. Roberto Farnet (ID: 400355)                       | Contemported        | Please complete the corresponding evaluation survey first before you errol | 11.12.2021   |                    | CVALUATE         |
| Dirtto pubblico e amministrativo            | 16 12 2021 10:00               | 27404      | EXA          | Prof. Stefania Baroncell (ID: 300012)                   | Not evolved         | Yau can eval                                                               | 10.12.2021   | 5                  | Street.          |
| Internationale Volkavertachaftalehre        | 15.12.2021 14.00               | 27197      | EXA          | Prof. Dr. Stefen Franz Schubert (10. 300054)            | O<br>Net enrolled   | Mease complete the corresponding evaluation survey first before you enrol  | 09.12.2021   | -                  | -validate        |
| Wine Economics                              | 19.12.2021 10.00               | 27165      | Unenro       | n.                                                      |                     | sation survey first before you errol                                       | 09.12.2021   | ÷                  | EVALUATE         |
| Theory of International Relations           | 15.12.2021 16:00               | 27160      | Do you re    | ally want to unenrol from Statistica ?                  |                     |                                                                            | 09.12.2021   | -                  | - ENROL          |
| Statistica                                  | 14.12.2021 12.00               | 27010      | _            |                                                         | Evoled              | CANCEL CONTINUE                                                            | 08.12.2021   | 1/1                | UNENROL          |
| Statiatica per SES                          | 14 12 2021 12:00               | 27055      | EXA          | Prof. Francesca Marta Lija Di Lascio (ID: 201202)       | Excentioned         | Please complete the corresponding evaluation survey first before you evrol | DB.12.2021   |                    | EVALUATE         |
| Academic Writing and Research Skills        | 14.12.2021 10:00               | 25449      | EXA          | Prof. Paolo Maria Perego (ID: 300167)                   | D<br>Net envilled   | Please complete the corresponding evaluation survey first before you encol | 08.12.2021   |                    | - VALMATE        |
| Nevisione aziendele (corso progredito)      | 14.12.2021 12:00               | 25403      | EXA          | Phof. Marco Mamenti (ID: 211643)                        | Neterrolled         | Please complete the corresponding evaluation survey first before you errol | 08.12.2021   | -                  | INVALUATE.       |
|                                             |                                |            |              |                                                         |                     |                                                                            |              | 10                 | - 1-10-012 C 3   |
|                                             |                                | 4          | Snipp        | ing Tool                                                |                     |                                                                            |              |                    |                  |
|                                             |                                |            |              |                                                         |                     |                                                                            |              |                    |                  |
|                                             |                                |            |              |                                                         |                     |                                                                            |              |                    |                  |
| i 🚳 🦂 🚞 🖬 🗖                                 | L 01 0                         | •          |              |                                                         |                     |                                                                            |              |                    | to all DEU 098   |

If you want to unenroll (always mind the deadline!) click on the red button. You will be asked if you are sure, continue if you are

#### **De-enrollment from exams:** select "Action" – UNENROL

| 🗤 exams 🛛 🕈 117 likes 📮 Leave a fe                                                                                                    | edback 🛛 📢 New   | /S        |           |                      |          |                 |            |                | Search | C              |
|----------------------------------------------------------------------------------------------------|------------------|-----------|-----------|----------------------|----------|-----------------|------------|----------------|--------|----------------|
|                                                                                                    |                  |           |           |                      |          |                 |            |                |        |                |
| Search                                                                                                    |                  |           |           |                      |          |                 |            |                |        |                |
| Description                                                                                                    | Exam date 🔸      | Exam code | Exam type | Commission president | Status   | Action comment  | Deadline   | Position/Count |        | Action         |
| Grundlegende Elemente der multiprofessionellen<br>Kooperation kennen und umsetzen                                                                        | 11.12.2021 17:00 | 80835     | EXA       | N/A                  | Enrolled | You can unenrol | 07.12.2021 | 72 / 75        |        | UNENROL        |
| Grundlegende Elemente der Elternarbeit mit Familien von<br>SchülerInnen mit Beeinträchtigungen kennen und<br>umsetzen können                             | 04.12.2021 17:00 | 80834     | EXA       | N/A                  | Enrolled | You can unenrol | 30.11.2021 | 72 / 75        |        | UNENROL        |
| nstrumente und Methoden für Evaluationsprozesse und<br>Schulentwicklungsprozesse im Bereich Inklusion kennen<br>und umsetzen können                      | 20.11.2021 17:00 | 80833     | EXA       | N/A                  | Enrolled | You can unenrol | 16.11.2021 | 64 / 67        |        | UNENROL        |
| trategien für die Informations- und<br>iensibilisierungsarbeit mit SchülerInnen zum Thema<br>ieeinträchtigung und Inklusion kennen und umsetzen<br>önnen | 13.11.2021 17:00 | 80831     | EXA       | N/A                  | Enrolled | You can unenrol | 09.11.2021 | 72 / 75        |        | UNENROL        |
|                                                                                                    | 1                | 1         |           |                      |          |                 |            |                | 10 👻   | 1 – 4 of 4 🛛 🗶 |

The **deadline** for enrolment and cancellation of enrolment is **five** days **before the exam date** (exam date not considered).

Therefore:

If the exam takes place for example July 11, the 11 does NOT count for the five days – so the calculation you have to do is 10-5=05 – which means July 05, watch the clock, as 11.59 p.m. is the deadline

#### ATTENTION!!

If you decide not to take an exam for which you are already enrolled, you must cancel your enrolment on-line.

If you forget to cancel the enrolment and don't show up at the exam, please be aware that **this will count as an attempt!** 

The deadline for the cancellation of enrolment is the same as for enrolment (FIVE days before the exam date)

#### If you miss the deadline, you will not be able to cancel your enrollment!

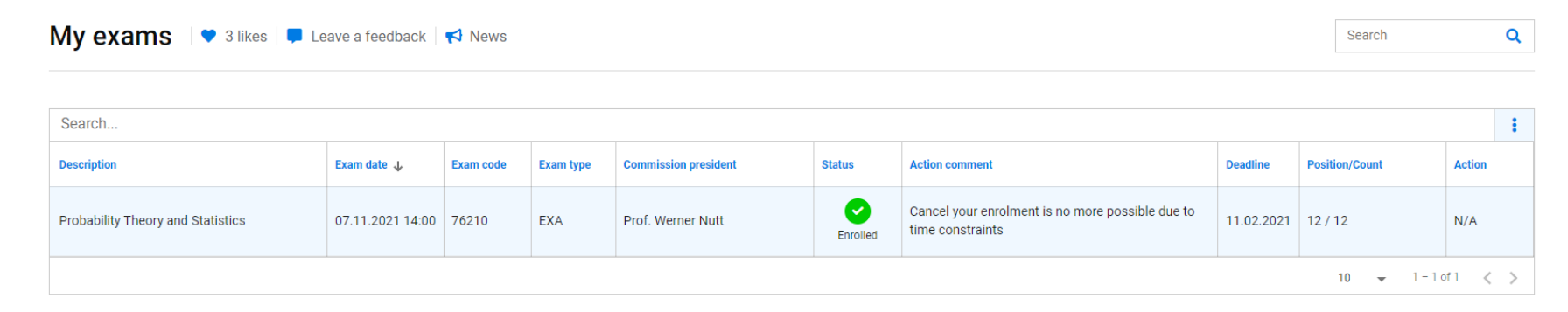

### 4. FAQ regarding Modular courses

#### When do you need to enrol to an Exam of Modular courses:

- The enrolment to exams of Modular courses is necessary when you intend to take the overall exam (M1 and M2) / or get the overall exam mark registered. You need to enrol to the Exam of Modular courses even if:
  - single modular exams have been passed in advance throughout the current academic year (if this is the case, students only need to complete the missing part /module during this overall exam)
  - you want to write only one part/module, **although** you have already participated to the whole course (if so, the overall exam will be valuated as "not passed" whereby the positive result of the single module maintains the validity until the 3<sup>rd</sup> exam call in December or January/February. After this 3<sup>rd</sup> exam call the results of modular exams will be cancelled.

### When you DO NOT need to enrol to an Exam of Modular courses:

• Students who participated in the lectures of only **the FIRST module** of a complete course, and want to take only the intermediate/ Modular Exam of that single module (Modular Exam M1) at the end of the Winter semester, **DO NOT** need to enroll for the overall exam (*which takes place contemporaneously with the Intermediate/ Modular exam – this official exam is the 3<sup>rd</sup> exam call of the a.y. before and only offered for those who have already attended both modular courses M1 and M2*)

**ATTENTION:** The intermediate/ Modular Exam M1 takes place contemporaneously with the overall exam M1\_M2:

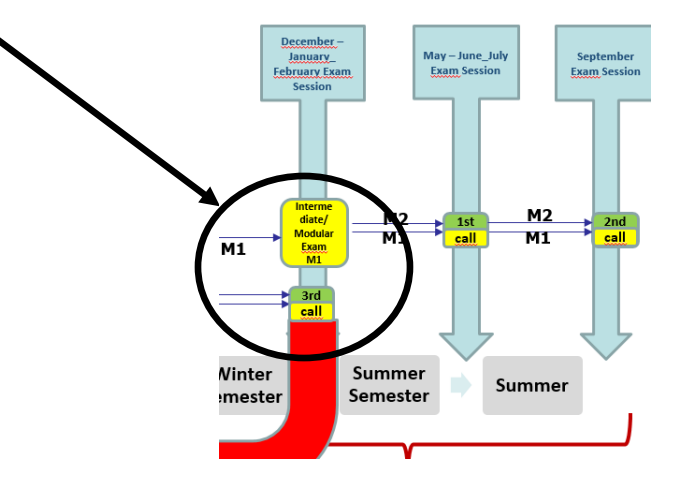

#### Validity of results of intermediate/Modular exams:

 Marks of intermediate / Modular Exams, completed at the unibz, are valid only until the 3rd exam call in the December or January/February exam session. After this 3rd exam session (or after the exam attempts have been consumed) the results of intermediate exams / Modular Exams will be cancelled.

### Exams of Modular Courses and Erasmus/Free Mover/Bilateral Agreements:

 Marks of Exams completed at another University during Erasmus/Free Mover/Bilateral Agreements and recognized as an intermediate /Modular Exam, maintain their validity (=Partial recognition).

**ATTENTION:** If you hold a partial recognition, you **still** need to register for the overall exam and be present during the exam (M1\_M2) in order to get the mark of an overall Exam registered. (**even** if both parts have already been completed *Example: you have done the Modular Exam of M1 Diritto Pubblico* at the end of the 1<sup>st</sup> semester 2021/2022 – in the 2<sup>nd</sup> semester 2021/2022 you have been abroad and you have done an equivalent exam for the modular exam Diritto Privato: you have to enrol for the official exam in September 2022 or in January 2023 in order to get the overall mark – otherwise you will loose the mark for the modular exam of M1 Diritto Pubblico.

#### Why am I not able to enrol for an exam?

The main reasons at a glance:

- you have not evaluated all lecturers
- the deadline (5 "free" days before the exam) has expired

- you have not certified the official teaching language of the course at the B1 level — if the course is modular and each module has a different language you need to certify both languages at B1 level

- you have already sat that exam 3 times in the same academic year
- the exam is not in your "study plan" but only in your "timetable" you have to insert it in your studyplan
- you have not paid your tuition fees

**IF** none of <u>the above-mentioned reasons apply</u>, <u>please contact</u> the Faculty Secretariat **immediately**: **info-schoolofeconomics@unibz.it** 

#### **CONTACTS:**

https://www.unibz.it/en/faculties/economics-management/facultysecretariat/

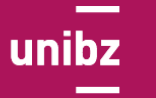

Fakultät für Wirtschaftswissenschaften Facoltà di Economia School of Economics and Management

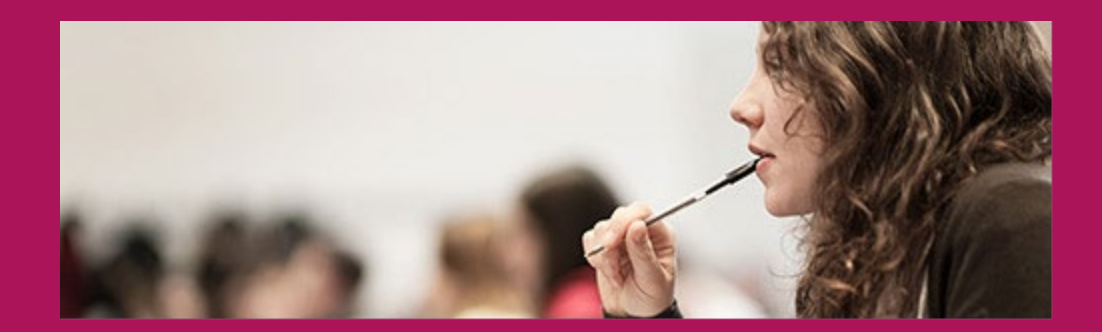

# Thank you for your attention!

Contact BOZEN-BOLZANO: info-schoolofeconomics@unibz.it

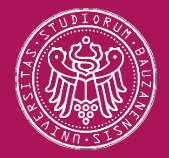